## How to run the "All Purpose" Report

- 1) Log into Absence Management
- 2) Click "Reports" on the left side of your screen.
- 3) If you are not seeing any reports, make sure to select "any time" from the "Show reports last run or created" drop down.

| Report Writer                    |                       |
|----------------------------------|-----------------------|
| Show reports last run or created | within the last month |
| O Court                          | within the last week  |
| <b>Q</b> search                  | within the last month |
|                                  | within the last year  |
|                                  | any time              |
|                                  |                       |

- 4) Using the "name" search bar, search for "All purpose report" and click the search button.
- 5) Click "run with new filters" on the right side of the screen.

| A | ctions                 |  |
|---|------------------------|--|
|   | Run with New Filters   |  |
|   | Run with Saved Filters |  |

- 6) Fill in the search parameters and click "run" in the top right corner of the screen.
  - a. Date enter the date range you would like to view
    - i. You will need to enter the dates twice. The report glitched a while back and there are two date fields.
  - b. Substitute full name make sure the "all" box is checked on the right.
  - c. Employee full name make sure the "all" box is checked in both the employee and vacancy profile category.
  - d. Vacancy (yes/no) make sure both boxes are checked
  - e. Filled make sure both boxes are checked
  - f. School name make sure the "all" box is checked on the right.
  - g. Employee type make sure the "all" box is checked on the right.
  - h. Absence Reason make sure the "all" box is checked in both the employee and vacancy profile category.
  - i. Needs substitute make sure both boxes are checked

| Filters                 |                   |          |                 |          |                                       |         |                       |
|-------------------------|-------------------|----------|-----------------|----------|---------------------------------------|---------|-----------------------|
| Date                    | Start: 03/16/2020 | 10.      | End: 03/20/2020 | 范        |                                       |         | -                     |
|                         | Relative          | • Fixed  | Relative        | • Fixed  |                                       |         | •                     |
| Date                    | Start: 03/16/2020 | <b>1</b> | End: 03/20/2020 | <b>1</b> |                                       |         | -                     |
|                         | Relative          | • Fixed  | Relative        | • Fixed  |                                       |         | •                     |
| Substitute Full<br>Name |                   |          |                 |          | ,                                     | AII 🗹 🛋 | <b>‡</b> ₫            |
| Employee Full           | Employees         |          |                 |          |                                       | _       | ▲肅                    |
| Name                    |                   |          |                 |          |                                       | 🖹 🗹 All | •                     |
|                         | Vacancy Profiles  |          |                 |          | · · · · · · · · · · · · · · · · · · · | ⊿<br>   |                       |
|                         |                   |          |                 |          |                                       |         |                       |
| Vacancy (Yes/No)        | 🗹 Yes 🗹 No        |          |                 |          |                                       |         | <b>\$</b>             |
| Filled                  | 🗹 Yes 🗹 No        |          |                 |          |                                       |         | \$₫                   |
| School Name             |                   |          |                 |          | ,                                     | 🖹 🗹 All | <b>‡</b> ₫            |
|                         | 🗹 Include Depen   | dents    |                 |          |                                       |         |                       |
| Employee Type           |                   |          |                 |          |                                       | All 🗹 🖻 | <b>‡</b> <sup>⊕</sup> |
| Absence Reason          | Absence Reasons   |          |                 |          |                                       | _       | ▲肅                    |
|                         |                   |          |                 |          |                                       | 🖹 🗹 All | -                     |
|                         | Vacancy Reasons   |          |                 |          | · · · · · · · · · · · · · · · · · · · | ≤<br>_  |                       |
|                         |                   |          |                 |          |                                       | IIA 🗹 🖹 |                       |
| Needs Substitute        | 🗹 Yes 🗹 No        |          |                 |          |                                       |         | \$₫                   |

You can change the parameters to fit your need. These parameters are optimal to view all absences and vacancies in your building during the date range you select.

7) Select "excel compatible" as the "output type" and click the "run" button at the bottom.

|   | Output Types             |                       |   | Schedule:                                                                                                    |  |  |  |
|---|--------------------------|-----------------------|---|----------------------------------------------------------------------------------------------------|--|--|--|
|   |                          |                       |   | I want to run the report right away.                                                                                                    |  |  |  |
| C | 🗷 🕙 Excel Compatible     | e (csv)               |   | $igodoldsymbol{igodoldsymbol{igo$ |  |  |  |
|   |                          | Jelimiter: Tab ▼      |   |                                                                                                    |  |  |  |
|   | 🔲 🗐 Fixed Length Tex     | ĸt                    |   | Report Options                                                                                                    |  |  |  |
|   |                          |                       |   | Exclude Header Row                                                                                                    |  |  |  |
|   | Delivery Options         |                       |   | Mark as Extracted                                                                                                    |  |  |  |
|   | Email address:           | crohare_b@4j.lane.edu |   |                                                                                                    |  |  |  |
|   | Static File Name:        |                       |   |                                                                                                    |  |  |  |
|   | Attach results to email: |                       |   |                                                                                                    |  |  |  |
|   | Deliver to FTP Server:   |                       |   |                                                                                                    |  |  |  |
| ( | Run Cancel               |                       | - |                                                                                                    |  |  |  |

- 8) This will pull the data for you and give you the requested file.
- 9) Done!